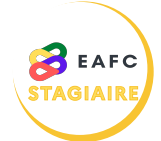

## COMMENT SUPPRIMER UN ABONNEMENT ?

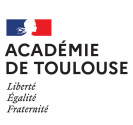

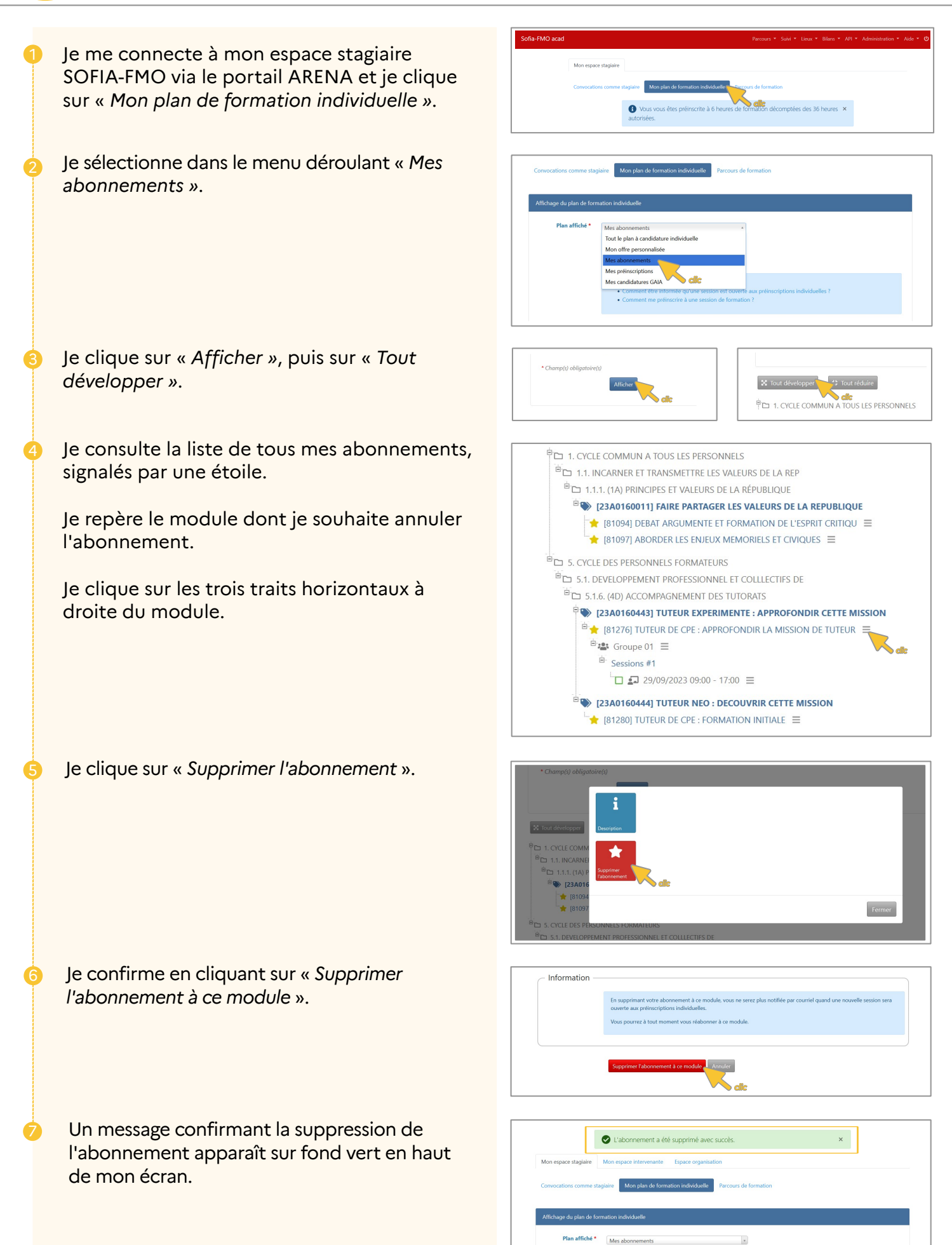